# 教學能量回饋問卷

### 學生使用手冊

聯絡單位:課務組 連絡電話:分機1114

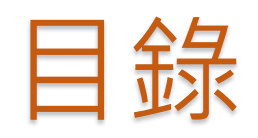

| 1. | 目録           | 2 |
|----|--------------|---|
| 2. | 進入大專校院就業職能平台 | 3 |
| 3. | 「職場共通職能」施測   | 8 |
| 4. | 「專業職能診斷」施測   | 7 |
| 5. | 回報導師專業職能問卷流程 | 7 |

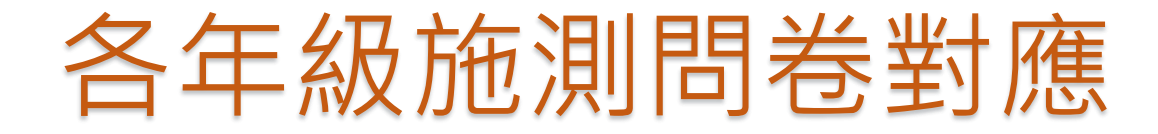

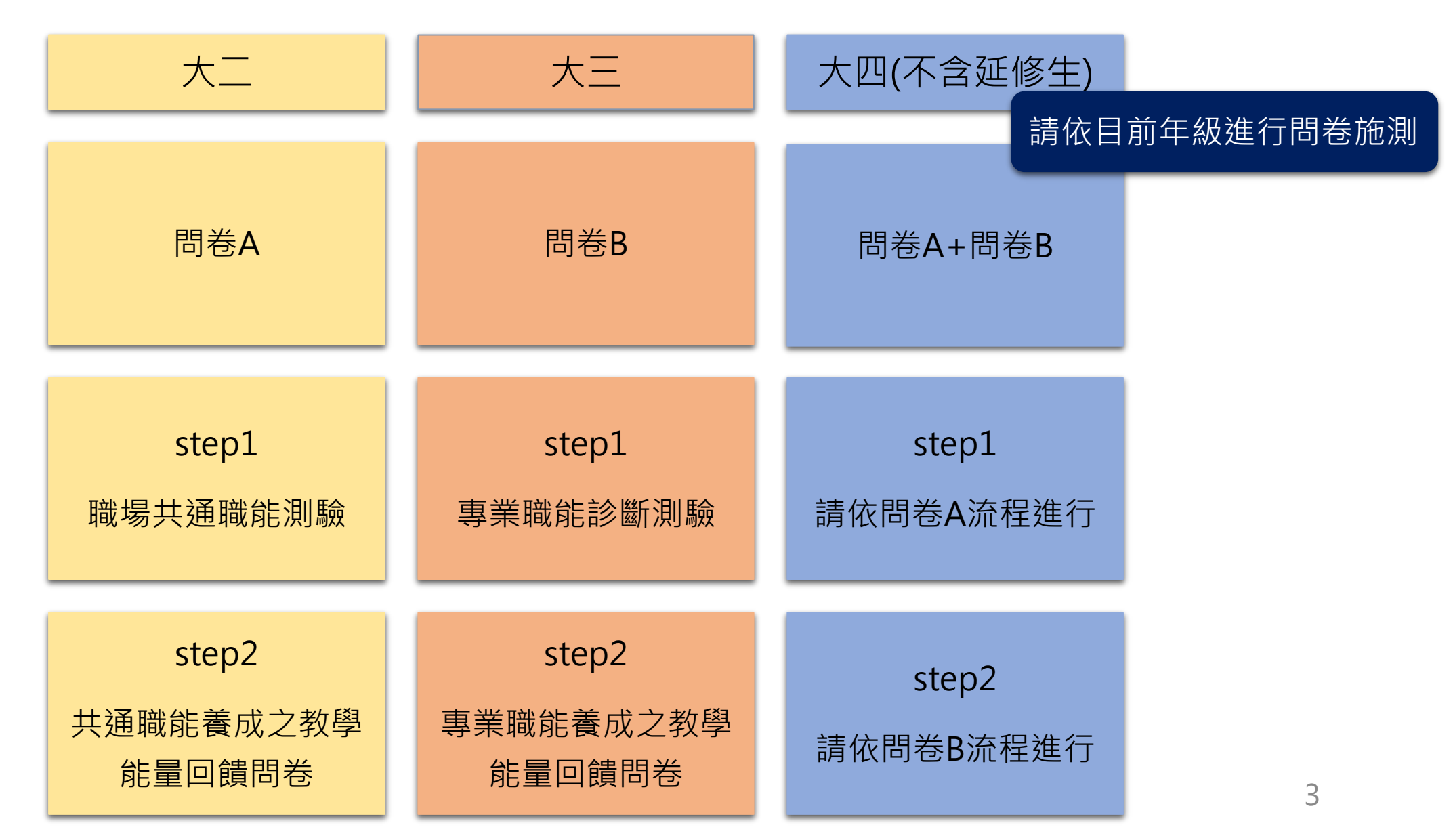

### Step 1 進入嘉南藥理大學首頁

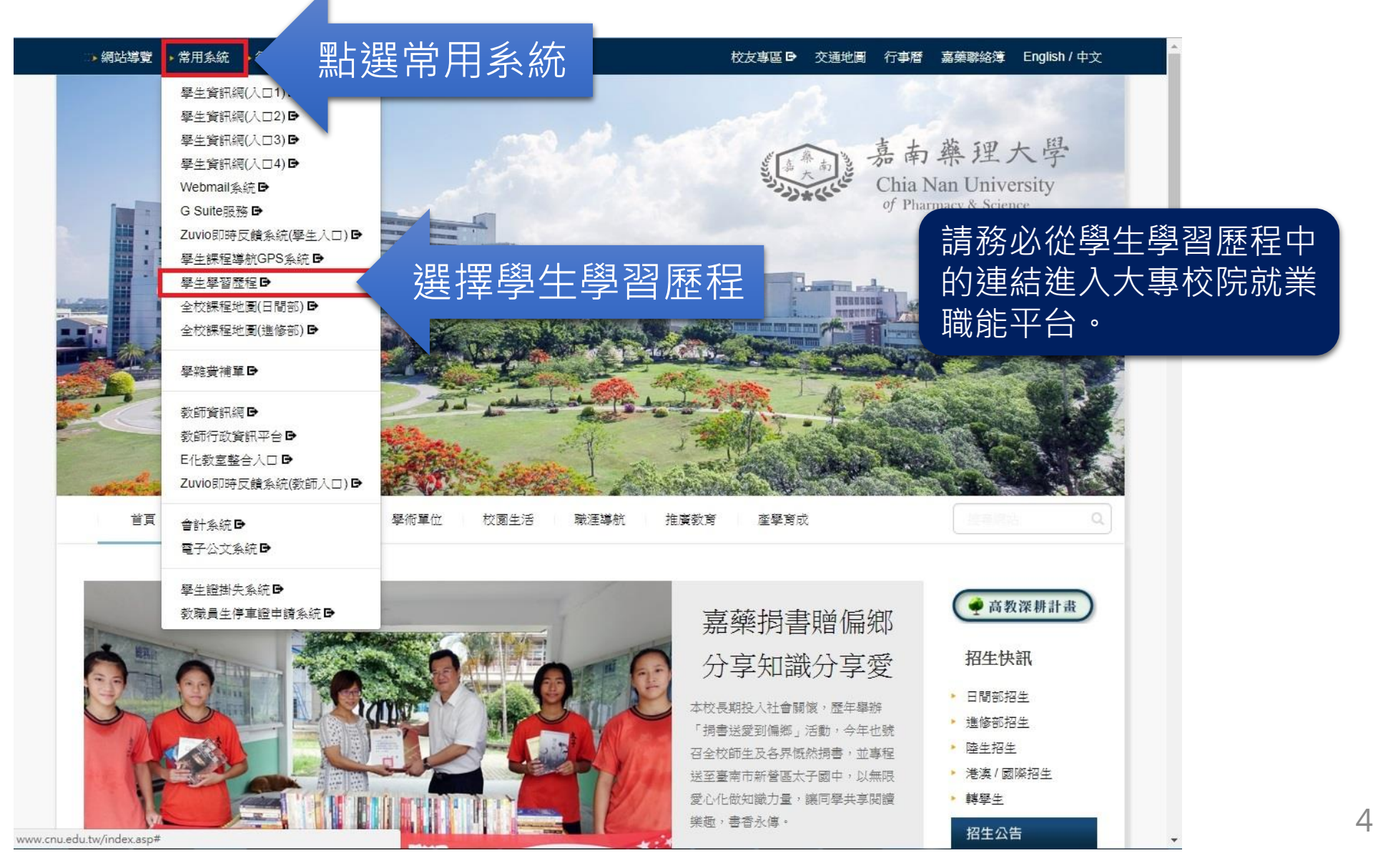

#### Step 2 登入學生學習歷程資訊網

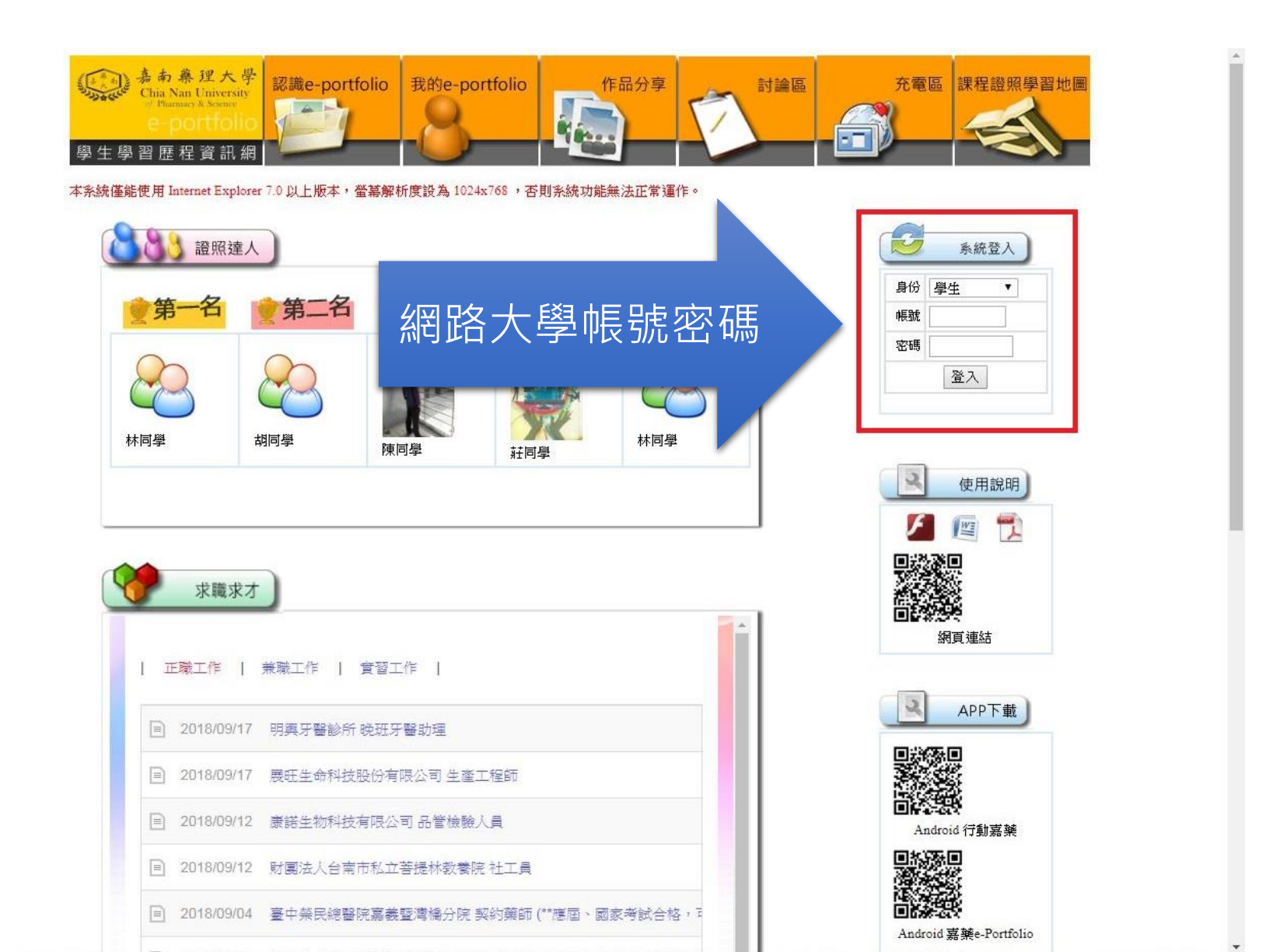

#### Step 3 UCAN就業職能診斷

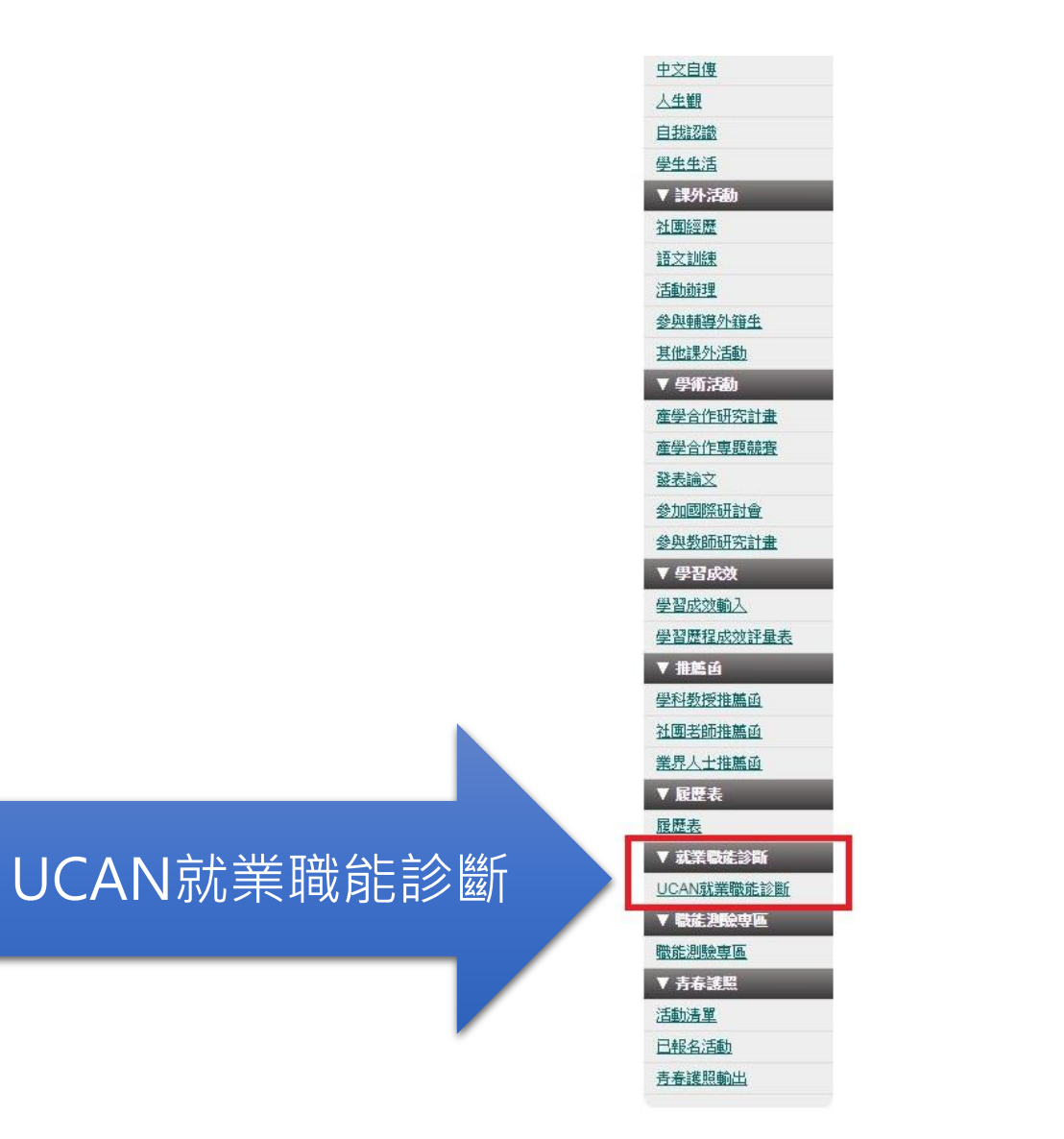

#### Step 4 進入大專校院就業職能平台

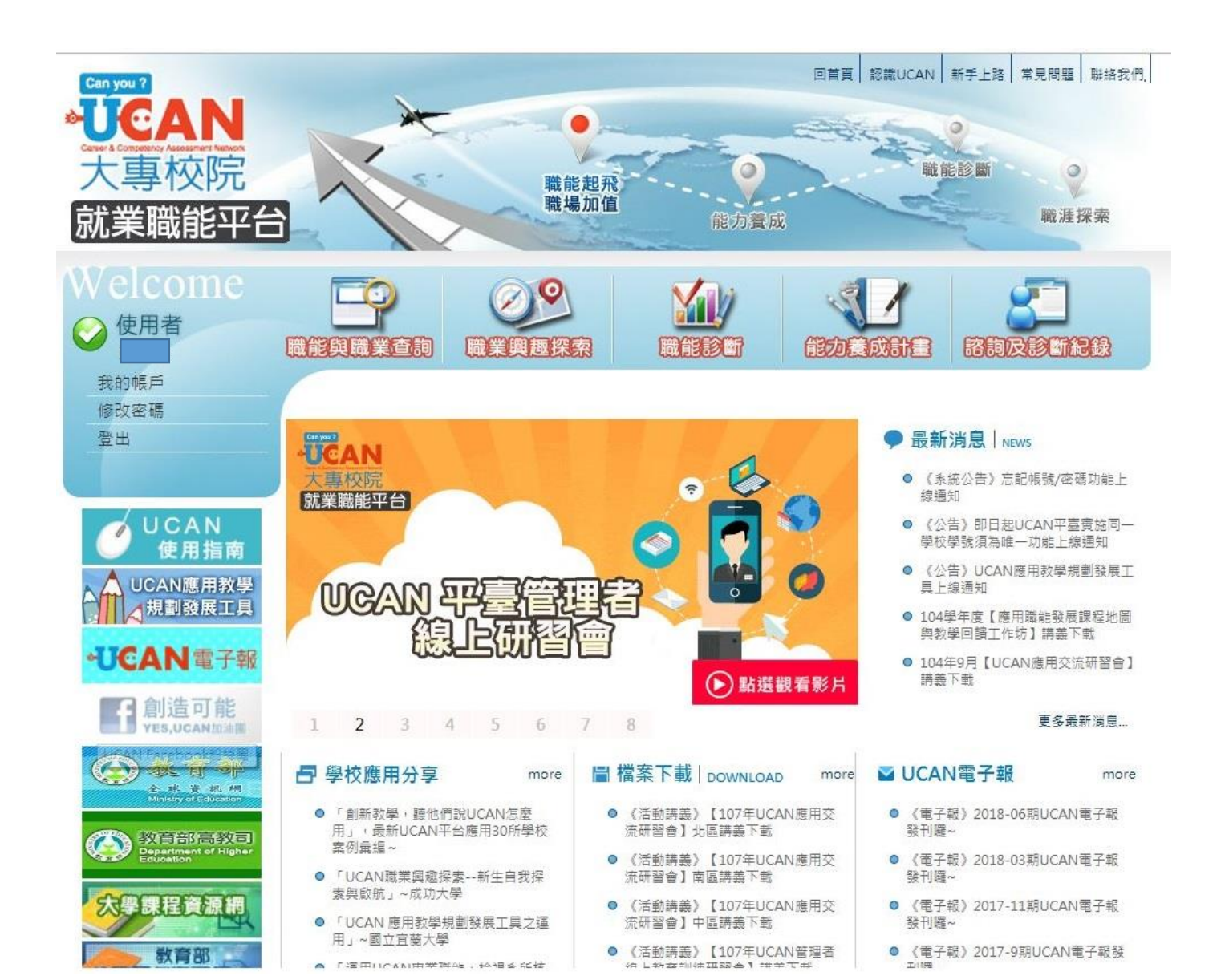

#### Step 5 「職場共通職能」施測

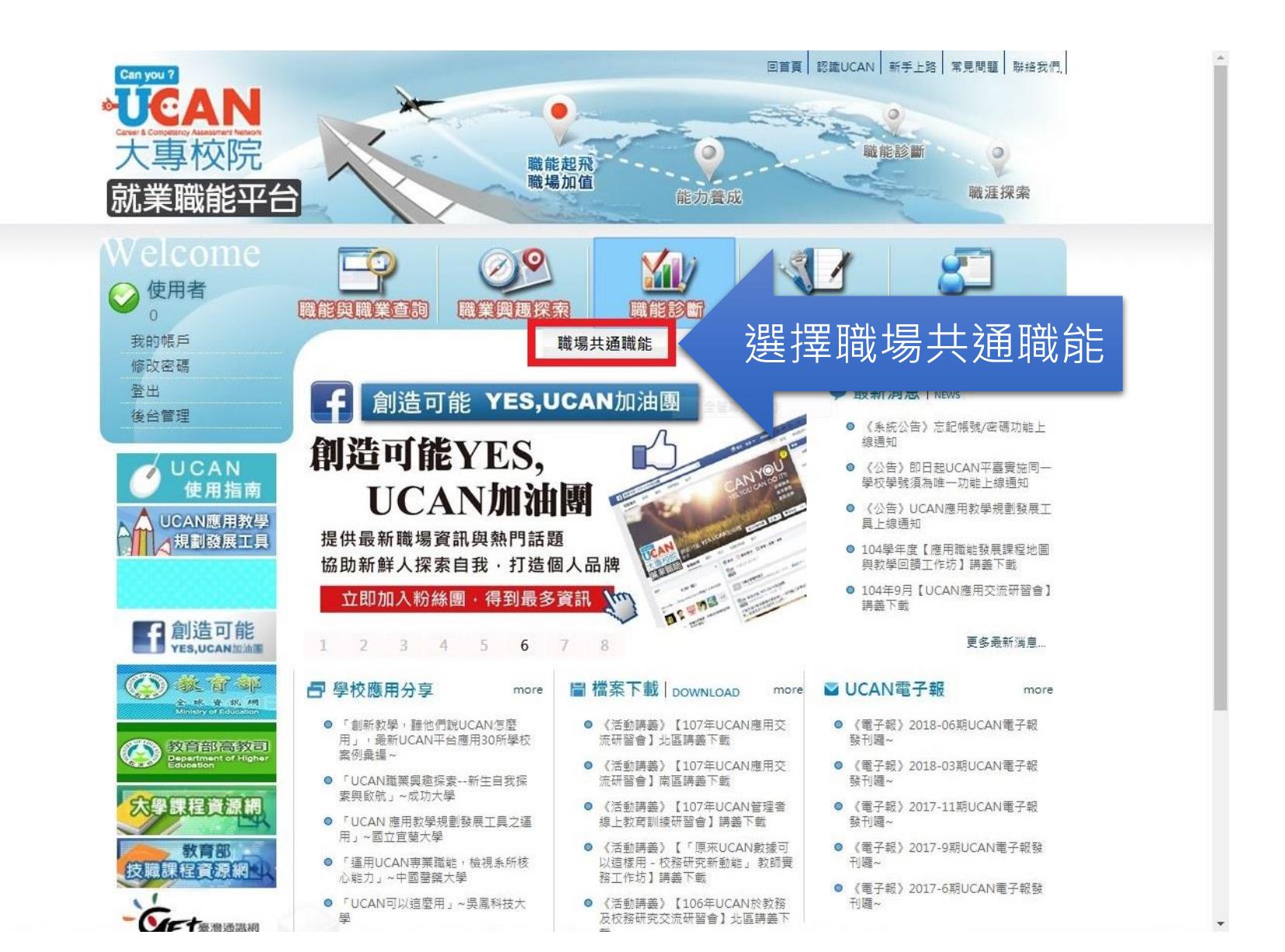

#### 請先完成「職場共通職能」測驗,才 能進行「共通職能養成之教學能量回 饋問卷」施測。

#### 「職場共通職能」施測

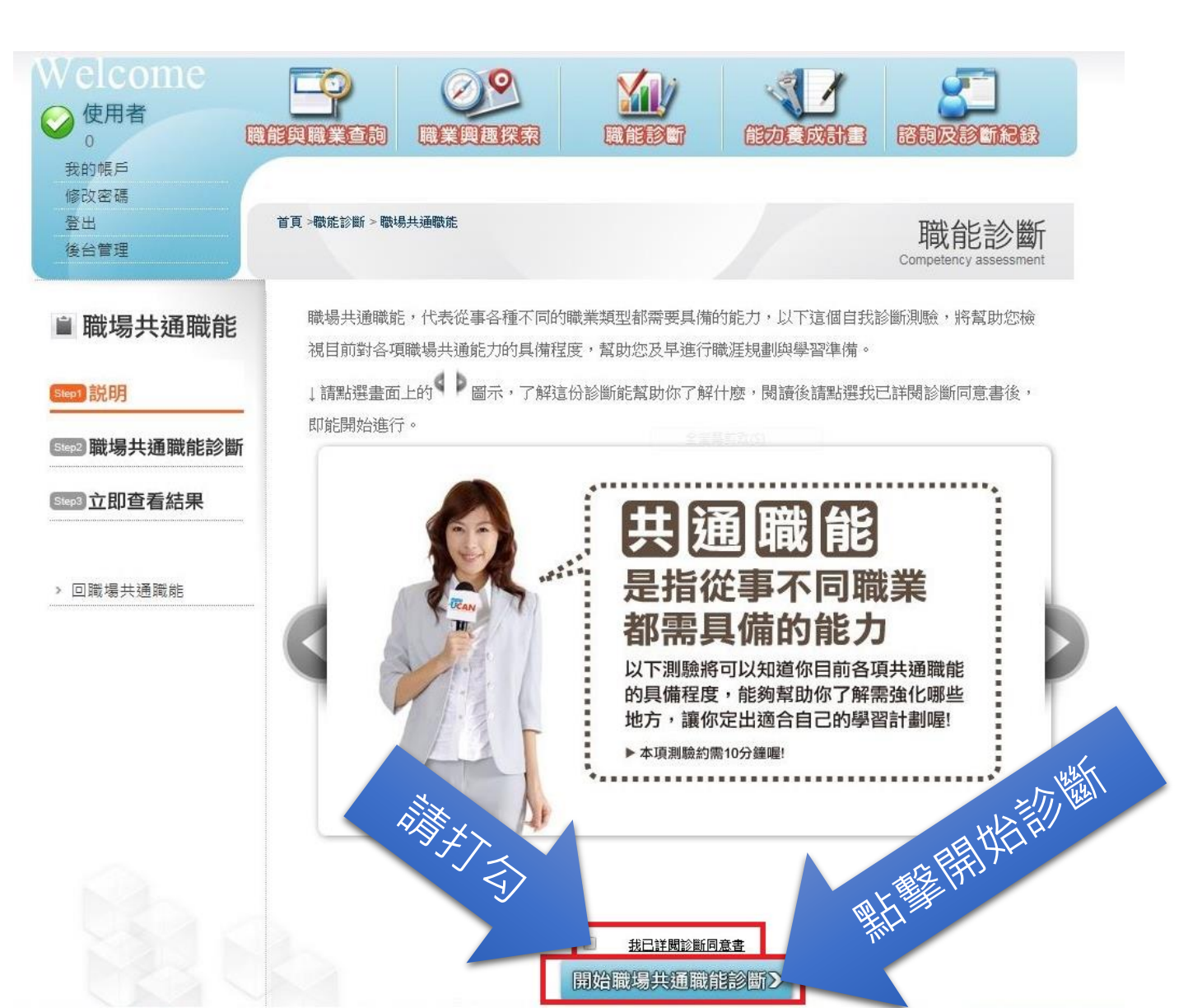

#### 「職場共通職能」施測

| W elcome           | 職能與職業查詢 職業興趣探索 ほ                                                                            |                                        | 諮詢             | 8<br>Rist  | 新紀錄                 |       |    |
|--------------------|---------------------------------------------------------------------------------------------|----------------------------------------|----------------|------------|---------------------|-------|----|
| 我的帳戶<br>修政密碼<br>登出 | 首頁 >職能診斷 > 職場共通職能                                                                           |                                        | 開<br>Compe     | tency a    | 診<br>斷<br>ssessment |       |    |
| ■ 職場共通職能           | ■ 職場共通職能診斷                                                                                  |                                        |                |            |                     |       |    |
| Step1)説明           | 職場共通職能,代表從事各種不同的職業類<br>視目前對各項職場共通能力的具備程度,幫                                                  | 型都需要具備的能力,以下這個自我<br>的你及早進行職涯規劃與學習準備。   | 診斷測驗           | ,將幫        | 助你檢                 |       |    |
| 5002 職場共通職能診斷      | 分數說明如下:                                                                                     |                                        |                |            |                     |       |    |
| 58693 立即查看結果       | <ul> <li>1分表示:我無法完成這件事情,且自</li> <li>2分表示:我無法完成這件事情,可創</li> </ul>                            | 目認學習起來有困難。<br>1努力學習可以完成。               |                | 1<br>F     | 清逐                  | 筆完成各題 | 題目 |
| > 回職場共通職能          | <ul> <li>3分表示:我無法完成這件事情,但是</li> <li>4分表示:我可以將這件事情完成,值</li> <li>5分表示:我可以將這件事情做得非常</li> </ul> | 是努力學習就能做好。<br>1還能改進。<br>約好。            |                |            |                     |       |    |
|                    | 操作說明:                                                                                       |                                        |                |            |                     |       |    |
|                    | <ul> <li>按頁面下方「下一頁」即可儲存當頁;</li> <li>若您要修改或查看上一頁填答資料請;</li> <li>一頁功能。</li> </ul>             | 填答資料,若中途登出可再次從未完成<br>直接點選頁面下方「上一頁」按鈕,靜 | 战頁面進(<br>青勿直接) | 亍填答<br>貼擊瀏 | 。<br>竟器上            |       |    |
|                    | 作答情況: 已完成 0 / 52題                                                                           |                                        |                |            |                     |       |    |
|                    | 溝通表達<br>透過口頭、書面等方式,表達自己<br>人所傳達的資訊。                                                         | 的想法使他人瞭解,並努力理解他                        | 1 2            | 3          | 4 5                 |       |    |

#### 「職場共通職能」施測

|     | 資訊科技應用<br><ul> <li>運用各行業所需的資訊技術工具,有效存取、管理、整合並傳遞訊</li> <li>息。</li> </ul> | 1 | 2 | 3 | 4 | 5 |
|-----|-------------------------------------------------------------------------|---|---|---|---|---|
| (1) | 有效運用科技,使工作流程更有效率。                                                       | 0 | ۲ | 0 | 0 | ۲ |
| (2) | 能夠運用有效率的方式及工具儲存與檢索資訊。                                                   | ۲ | 0 | 0 | 0 | 0 |
| (3) | 能有效應用基本文書處理、試算表工具及簡報工具,產出符合組織或工作<br>所要求之文件及成果。                          | ۲ | 0 | 0 | 0 | 0 |
| (4) | 能依據各種狀況,使用適合的資訊科技和他人進行有效率的溝通。                                           | ۲ | 0 | 0 | 0 | 0 |
| (5) | 確實遵循使用各種資訊及工具的道德與法律規範                                                   | ۲ | 0 | 0 | 0 | 0 |
| (6) | 能遵守資訊倫理並瞭解資訊科技過度或不當使用之後果。                                               | ۲ | 0 | 0 | 0 | 0 |

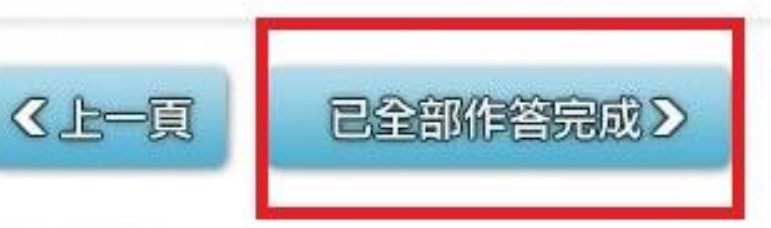

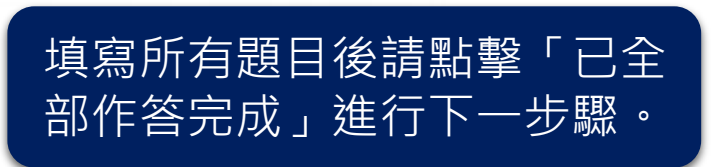

## 「職場共通職能」施測完畢後點擊確定繼續「共通職能養成之教學能量回饋問卷」施測

| 是醒你:   |          |        |        |       |          |
|--------|----------|--------|--------|-------|----------|
| ●查看本次  | 診斷結果之前,  | 請先完成非  | <通職能養向 | 之教學能量 | ≧回饋問卷!   |
| ▶本調査結  | 果將會依職務、  | 權責、業務  | 新需要等限制 | 分層提信  | 共貴校學系    |
| ±任、導師  | · 就輔等行政單 | 1位作為公務 | 务行政興輔導 | 使用・未編 | 119個人同意, |
| 窄不會將 愆 | 個人 填答結果  | 提供給無關  | 第三者知悉  | •     |          |
| )請點選確  | 定進到下一頁頃  | ié ·   |        |       |          |
|        |          |        |        |       |          |
|        |          |        |        |       |          |
|        |          |        |        |       |          |

#### 「共通職能養成之教學能量回饋問卷」施測

| Welcome          |            | 章韵<br>職業興趣探索                                |                           | 龍力               |               |              | 8<br>IDRE         | i)<br>Mrth       |     |     |    |  |
|------------------|------------|---------------------------------------------|---------------------------|------------------|---------------|--------------|-------------------|------------------|-----|-----|----|--|
| 修改密碼<br>登出       | 首頁 >職能診    | 新 > 職能診斷 > 職場共通職能                           |                           |                  |               | Co           | 職能<br>ompetency a | 診斷<br>assessment |     |     |    |  |
| ■ 職場共通職能         | <u>ب</u>   | 通職能養成之教學                                    | 學能量回饋問                    | 老                |               |              |                   |                  |     | _   |    |  |
| [Step1]説明        | 「共通<br>是否有 | 職能養成之教學能量回饋問卷<br>所幫助。此資訊能回饋學校s              | \$」,是想了解學校目<br>这系所進行課程調整目 | 目前辦理的語<br>成教學改善的 | ₹程或活動<br>対參考。 | 對你共训         | 意職能養用             | 成與學習             |     |     |    |  |
| (Step2) 職場共通職能診斷 | 7 4        | 答說明如下:                                      |                           |                  |               |              |                   |                  |     |     |    |  |
| Step3 立即查看結果     | •          | 1分表示:非常不足夠。<br>2分表示:不足夠。                    |                           |                  |               |              |                   | 請逐               | 筆完成 | 比各題 | 題目 |  |
| > 回職場共通職能        | •          | 3分表示:一般。<br>4分表示:足夠。<br>5分表示:非常足夠。          |                           |                  |               |              |                   |                  |     |     |    |  |
|                  | <b>/</b> 操 | 作說明:                                        |                           |                  |               |              |                   |                  |     |     |    |  |
|                  | •          | 按頁面下方「下一頁」即可儲<br>若您要修改或查看上一頁填答<br>一頁功能。<br> | 存當頁填答資料,若<br>資料請直接點選頁面    | :中途登出可<br>]下方「上一 | 再次從未<br>頁」按鈕  | 完成頁面<br>,請勿直 | 〕進行填答<br>「接點擊瀏    | 「。<br>]覽器上       |     |     |    |  |
|                  |            | 1. 你認為學校提供的課程或活<br>的養成是否 <u>足夠</u> ?        | 動對以下共通職能                  | 1<br>非常不<br>足夠   | 2 不足<br>夠     | 3一般          | 4足夠               | 5 非常<br>足夠       |     |     |    |  |
|                  | (1)        | 溝通表達                                        |                           | 0                | 0             | 0            | 0                 | 0                |     |     |    |  |

14

•

#### 「共通職能養成之教學能量回饋問卷」施測

3. 你對於學校提供之八項共通職能養成教學內容的滿意度為何?

◎非常不滿意 ◎不滿意 ◎普通 ◎滿意 ◎非常滿意

4. 你對於<u>条所</u>提供之八項共通職能養成教學內容的滿意度為何?

◎非常不滿意 ◎不滿意 ◎普通 ◎滿意 ◎非常滿意

5. 你清楚你在校內所參加的各門課程或活動與哪些共通職能的養成有關嗎?

◎非常不清楚 ◎不清楚 ◎清楚 ◎非常清楚

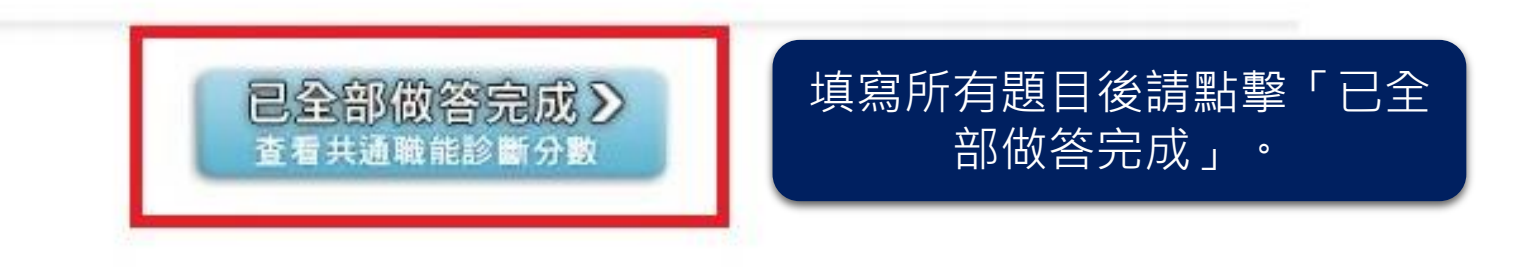

#### 完成「共通職能養成之教學能量回饋問卷」施測

溝涌表達

| Can you ?<br>•<br>UCAN<br>Care & Conserver, Massimer, Marker<br>大專校院<br>就業職能平台                                         |                                                                                                    | 職能起飛<br>職場加值<br>能力套                                                                                 | 回首頁<br>認識UCAN<br>新<br>職能<br>認 | ☞上路 常見問題  琳絡我(<br>診断<br>職涯探索                        | P9,                                             |
|----------------------------------------------------------------------------------------------------|----------------------------------------------------------------------------------------------------|----------------------------------------------------------------------------------------------------|-------------------------------|-----------------------------------------------------|-------------------------------------------------|
| Welcome<br>使用者<br>我的帳戶<br>修改密碼<br>登出                                                                                   | 前京 ※ 福素紀錄 ※ 個人版診斷報告                                                                                 |                                                                                                    | 能力意成計畫                        | おうしていたい。                                            |                                                 |
| <ul> <li>診斷結果</li> <li>&gt; 職業興趣探索結果</li> <li>&gt; 職場共通職能診斷結果</li> </ul>                                               | 前場共通職者<br>共通職能診斷,是何<br>各種不同的職業類型都認                                                                  | <b>能診斷結果</b><br>效據你在八項共通職能項目中對自<br>需要具備的能力,因此透過你對自                                                  | 目己能力的評估來進行診斷<br>目己能力的評估,將可以瞭難 | <ul> <li>, 職場共通職能是從事</li> <li>解你的能力的強弱,共</li> </ul> |                                                 |
| <ul> <li>專業職能診斷結果</li> <li>&gt; 興趣與專業職能結果一覽</li> <li>&gt; 個人版診斷報告</li> <li>&gt; 完整版診斷報告</li> <li>&gt; 回檔案紀錄</li> </ul> | 通職能診斷將提供以下的<br>1. 你在各項共通職制<br>2. 你的共通職能與他<br>3. 提供給你增進共通<br>共通職能分為八個項目<br>及紀律、資訊科技應用<br>力的具備程度,幫助你2 | 的資訊作為你對自我能力的了解:<br>約能力強弱比較<br>2人的比較<br>9職能的建議<br>包括:溝通表達、持續學習、人<br>每個項目的滿分為五分,以下你<br>及早進行職涯規劃與學習準備。 | 際互動、團隊合作、問題制<br>的測驗結果將幫助你檢視目  | 問卷送<br>代表已<br>step1<br>下一頁                          | 出後出現此頁面即<br>完成職場共通職創<br>與step2問卷,請往<br>繼續填寫專業職創 |
|                                                                                                    | 以下是針對你的共調                                                                                           | 11<br>11<br>11<br>11<br>11<br>11<br>11<br>11<br>11<br>11<br>11<br>11<br>11                          | 原始分數                          | 全國PR值                                               | 診斷問卷。                                           |

1.29

1

#### Step 6「專業職能診斷」施測

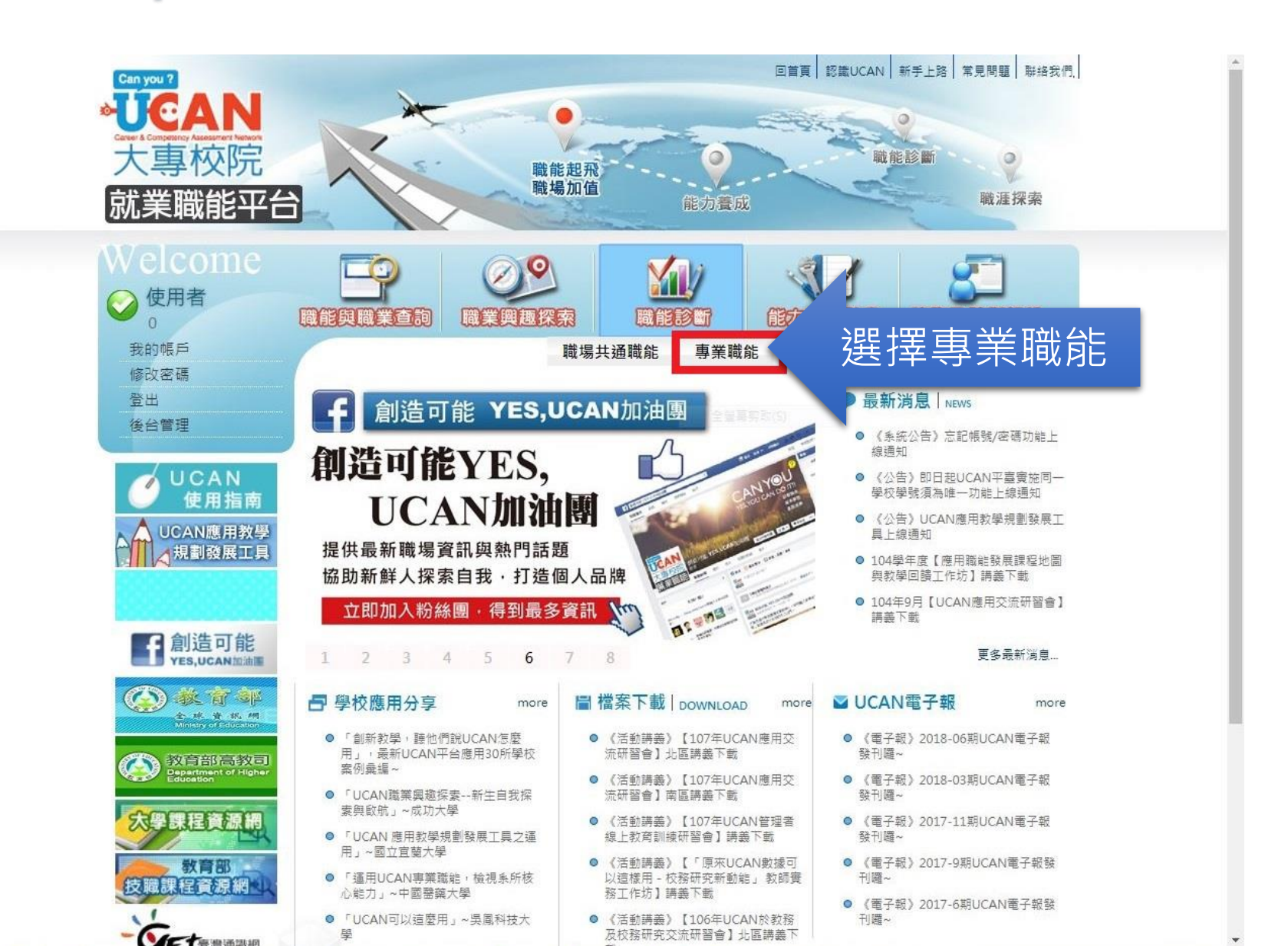

請先完成「專業職能診斷」測驗,才 能進行「專業職能養成之教學能量回 饋問卷」施測。

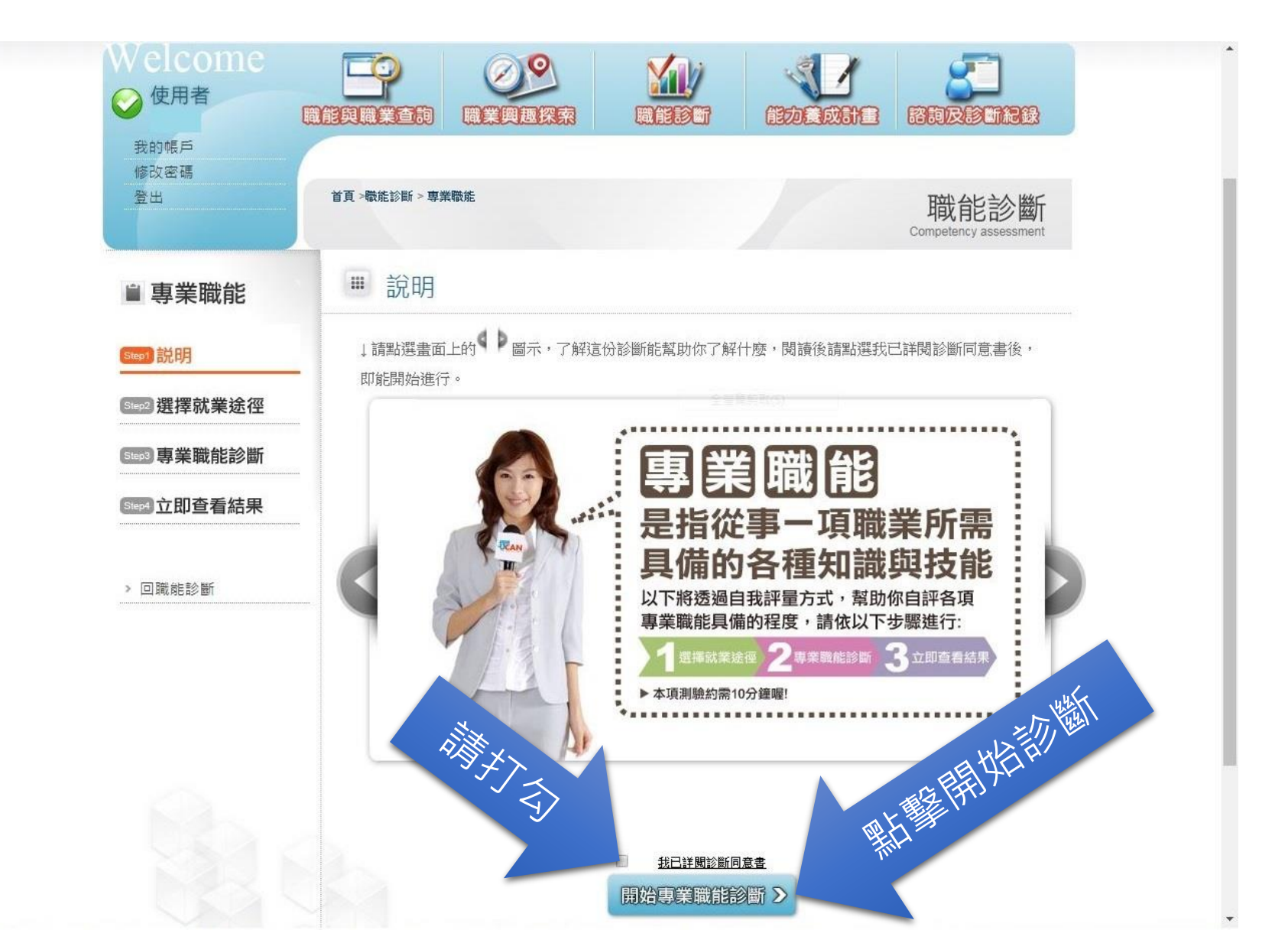

| 登出           | 首員→職能診斷> 専業職能                                                  |                                                             |              | 職能診斷<br>Competency assessment    |
|--------------|----------------------------------------------------------------|-------------------------------------------------------------|--------------|----------------------------------|
| ■ 專業職能       | ■ 說明                                                           |                                                             |              |                                  |
| Step1 説明     | 你已經完成以下專業職業                                                    | 能自我診斷,可以點該                                                  | 選【查看結果       | 】檢視自己的能力狀況                       |
| Siep2]選擇就業途徑 | 分數高的能力 在職場上,可<br>分數低的能力 不用灰心,建                                 | 以好好利用這些優勢<br>議立即擬定自我能力養成言                                   | 十畫,相信明日之     | 2星就是你!                           |
| Step3 專業職能診斷 | 職涯類型                                                           | 就業途徑                                                        | 診斷結果         | 完成時間                             |
| 5년 立即查看結果    | 天然資源、食品與農業                                                     | 環境保護與衛生                                                     | 查看結果         | 2018-09-14 16:34:59              |
|              | 製造                                                             | 工業安全管理                                                      | 查看結果         | 2018-09-14 16:42:11              |
| > 回職能診斷      |                                                                | 工程及技術                                                       | 查看結果         | 2018-09-14 12:03:20              |
| 前系所<br>选涯類型  | 您還想做其他就業途徑的專業<br>選擇一<br>選擇與目前就讀系所相關就業<br>與目前系所相關的職涯類型 •<br>選擇二 | 嚴能診斷限?請挑選其他<br>余徑 <u>進行專業職能診斷</u> :<br>選擇 <u>条所相關的就業途</u> 名 | 項目即能馬上道<br>E | <sup>癖:</sup><br>選擇系所相關<br>的就業途徑 |
|              | 選擇職業興趣診斷分數前三高6<br>進行東業職能診斷:                                    | 的職涯類型,或其他項目                                                 |              | 開始專業職能診斷 >                       |

選擇

相關

| Welcome<br>② 使用者<br><sub>我的帳戶</sub> | 開催 日本 100000000000000000000000000000000000                                                                                                    |
|-------------------------------------|----------------------------------------------------------------------------------------------------|
| 修政密碼<br>登出                          | 首頁>職能診斷 > 専業職能                                                                                                    |
| ■ 專業職能                              | ■ 專業職能診斷                                                                                                    |
| Step1 説明                            | ■ [製造] [工業安全管理]<br>職選類型: 製造<br>「業業型: 製造<br>」 「業安全管理]<br>応各系所目標人才規劃有所不同<br>請逐筆完成各題題目                                                                                                 |
| Step3 專業職能診斷                        | <ul> <li>就業途徑:工業安全管理</li> <li>診斷說明:接下來,你將針對「製造」中的「工業安全管理」所需要具備的能力,進行自我診斷,請</li> <li>閱讀每一項職能的描述後,就你對該項說明的達成情况,給予1-5分。</li> </ul>                                                     |
| Step4 立即查看結果                        | 分數說明如下:                                                                                                    |
| > 職場共通職能                            | <ul> <li>1分表示:我無法完成這件事情,且自認學習起來有困難。</li> <li>2分表示:我無法完成這件事情,可能努力學習可以完成。</li> <li>3分表示:我無法完成這件事情,但是努力學習就能做好。</li> <li>4分表示:我可以將這件事情完成,但還能改進。</li> <li>5分表示:我可以將這件事情做得非常好。</li> </ul> |
|                                     | 操作說明:<br><ul> <li>按頁面下方「下一頁」即可儲存當頁填答資料,若中途登出可再次從未完成頁面進行填答。</li> </ul>                                                                                                    |

 若您要修改或查看上一頁填答資料請直接點選頁面下方「上一頁」按鈕,請勿直接點擊瀏覽器上 一頁功能。

#### 作答情况:已完成0/20題

| 解釋測量誤差以及預測誤差的影響,並正確記錄重要的數字和資料。                                              | 0 | ۲ | 0 | 0 | 0 |
|-----------------------------------------------------------------------------|---|---|---|---|---|
| <ul><li>■ 正確且安全地操作各種工具、機器和設備。</li></ul>                                     | ٢ | 0 | 0 | 0 | 0 |
| <ul> <li>使用、處理並正確地維護工具和材料,執行預防性的維護,了解疏忽和不<br/>當的保養或不當的校準下會造成的結果。</li> </ul> | 0 | 0 | 0 | 0 | 0 |

| 應用工程實務的專業知識,將研發成果落實於產品之生產及製造上。                                                  | 1 | 2       | 3 | 4 | 5 |
|---------------------------------------------------------------------------------|---|---------|---|---|---|
| <ul> <li>依步驟執行設計流程。(例如,了解客戶的需求、解讀並產生設計限制和<br/>準則規劃、腦力激盪、原型開發、進行測試驗證)</li> </ul> | 0 | 0       | 0 | 0 | 0 |
| <ul><li>■ 藉測試、建立模型和研究等方式,以研究並且改善設計。</li></ul>                                   | 0 | 0       | 0 | 0 | 0 |
| <ul> <li>評估設計時,正確的紀錄和組織資訊以及測試資料。</li> </ul>                                     | 0 | $\odot$ | 0 | 0 | ۲ |
| <ul> <li>撰寫產品生產及製造的計畫書或方案。</li> </ul>                                           | 0 | ۲       | ۲ | 0 | 0 |

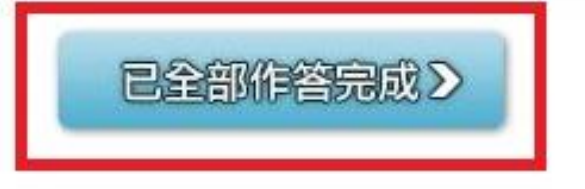

填寫所有題目後請點擊「已全 部作答完成」進行下一步驟。

#### 「專業職能診斷」施測完畢後點擊確定繼續「專 業職能養成之教學能量回饋問卷」施測

#### ucan.moe.edu.tw 顯示

提醒你:

 查看本次診斷結果之前,請先完成專業職能養成之教學能量回饋問卷!
 本調查結果將會依職務、權責、業務需要等限制,分層提供 貴校學系 主任、導師、就輔等行政單位作為公務行政與輔導使用。未經個人同意, 絕不會將 您個人 填答結果提供給無關第三者知悉。
 請點選確定進到下一頁填答。

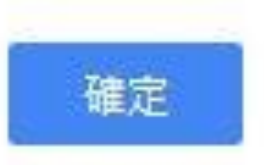

#### 「專業職能養成之教學能量回饋問卷」施測

| Welcome            |                                                                                                    |
|--------------------|----------------------------------------------------------------------------------------------------|
| 我的帳戶<br>修改密碼<br>登出 | 首頁 >職能診斷 > 專業職能                                                                                                    |
| ■ 專業職能             | ■ 專業職能養成之教學能量回饋問卷                                                                                                    |
| [Step1] 説明         | 「專業職能養成之教學能量回饋問卷」,是想了解學校或系所目前辦理的課程對你在此就業途徑下之專<br>業職能養成與學習是否有所幫助。此資訊能回饋學校或系所進行課程調整或教學改善的參考。                                               |
| Step2 選擇就業途徑       | 填答說明如下:                                                                                                    |
| Step3 專業職能診斷       |                                                                                                    |
| Step4 立即查看結果       | ●2分表示:不足夠。                                                                                                    |
|                    | ◎ 3分表示:一般。                                                                                                    |
| > 職場共通職能           | <ul> <li>4分表示:足夠。</li> <li>5分表示:非常足夠。</li> </ul>                                                                                         |
|                    | 操作說明:                                                                                                    |
|                    | <ul> <li>按頁面下方「下一頁」即可儲存當頁填答資料,若中途登出可再次從未完成頁面進行填答。</li> <li>若您要修改或查看上一頁填答資料請直接點選頁面下方「上一頁」按鈕,請勿直接點擊瀏覽器上<br/>一頁功能。</li> </ul> 下列題項,請你依照事實填答 |
|                    | 1. 你認為系所提供的課程對以下職能的養成是否     1非常不     2不足     3一般     4足夠     5非常       足夠?     足夠     夠     3一般     4足夠     5非常                          |
|                    | (1) 瞭解工程以及技術研發流程中所需的相關基本概念                                                                                                    |

| □執行與職場            | <b>景安全與衛生</b>                                                                                                    | 相關的言            | 畫、專案、                         | 政策或程序。       |        |      |                         |              |           |
|-------------------|----------------------------------------------------------------------------------------------------|-----------------|-------------------------------|--------------|--------|------|-------------------------|--------------|-----------|
| □在生產製<br>□        | 当的過程,進<br>2017年1月20日、2017年1月20日の日本1月20日の日本1月20日の日本1月20日の日本1月20日の日本1月20日の日本1月20日の日本1月20日の日本1月20日の日本1月20日の日本1月20日の日本1月20日の日本 | 行工作家            | Z全及健康分                        | 析,以確認相       | 關方案優先  | 「順序。 |                         |              |           |
| □在健康安3<br>■在工作坦P  | E或環境方面<br>HE由進行管理                                                                                                    | 持續進行<br> 、12/使冒 | J以吾。<br>BTカ今州場                | 作制码却度。       |        |      |                         |              |           |
| ■仕上1F場/<br>■谁行鉏健! | 川十進1」官項<br>第安全武彊橋                                                                                                    | 1 以使身<br>徐塞相關   | ₹工女王 <sup>妃</sup> 探<br>副車件的調査 | TF我住政佣。<br>。 |        |      |                         |              |           |
| ■都沒有幫助            | トーエー~~~~~<br>力                                                                                                    | 9 C E 11 R      |                               |              |        |      |                         |              |           |
| 4. 你對於目)          | 疓就讀 <u>夈所</u> 损                                                                                                    | 供專業             | 職能養成之教                        | 學內容滿意度       | 夏為何?   |      |                         |              |           |
| ◎非常不滿意            | ፤ ◉不滿意                                                                                                    | ◎普通             | ◎滿意 ◎                         | 非常滿意         |        |      |                         |              |           |
| 5. 你清楚你福          | 主校內所参加                                                                                                    | 的各門訓            | 果程或活動與                        | 哪些專業職前       | 目的養成有關 | 卽嗎?  |                         |              |           |
| ◎非常不清熱            | ≛ ◎不清楚                                                                                                    | ◉清楚             | ◎非常清楚                         |              |        | 填寫   | 冩所有題<br>部做 <sup>:</sup> | 目後請點<br>答完成」 | 译「已全<br>。 |

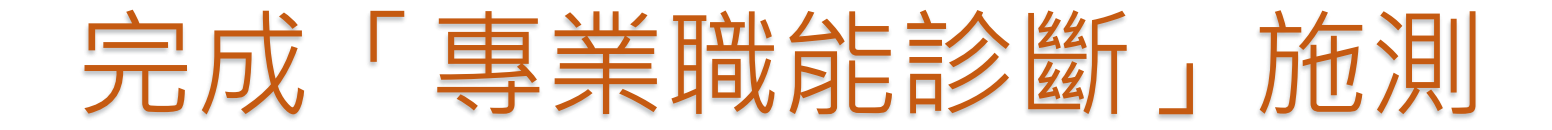

| 登出<br>                                                                                  | 首頁 >職能診斷 > 專業職能                                                                                                    | 職能診斷<br>Competency assessment                   |
|-----------------------------------------------------------------------------------------|----------------------------------------------------------------------------------------------------|-------------------------------------------------|
| ■ 專業職能                                                                                  | ■ 立即查看結果                                                                                                    |                                                 |
| Step1 説明         Step2 選擇就業途徑         Step3 專業職能診斷         Step4 立即查看結果         > 回職能診斷 | <b>你已經完成專業職能<br/>的自我診斷了喔</b><br>你可以從分數上得知你在該項就業途徑下<br><b>执行工作的能力程度</b>                                                         | 間巻送出後出現此頁面即                                     |
|                                                                                         | 專業職能診斷結果 - [製造][工業安全管理]<br>職能<br>規劃與企業或工廠環安衛生相關的法規及辦法。□<br>執行與職場安全與衛生相關的計畫、專案、政策或程序。□<br>在生產製造的過程,進行工作安全及健康分析,以確認相關方案優先<br>序。□ | 1C衣已元成專兼職能診斷<br>step1與step2問卷。 2.50 2.00 I 2.00 |

## 回報導師專業職能問卷填寫情形請參考以下流程。

#### Step 1 進入專業職能頁面

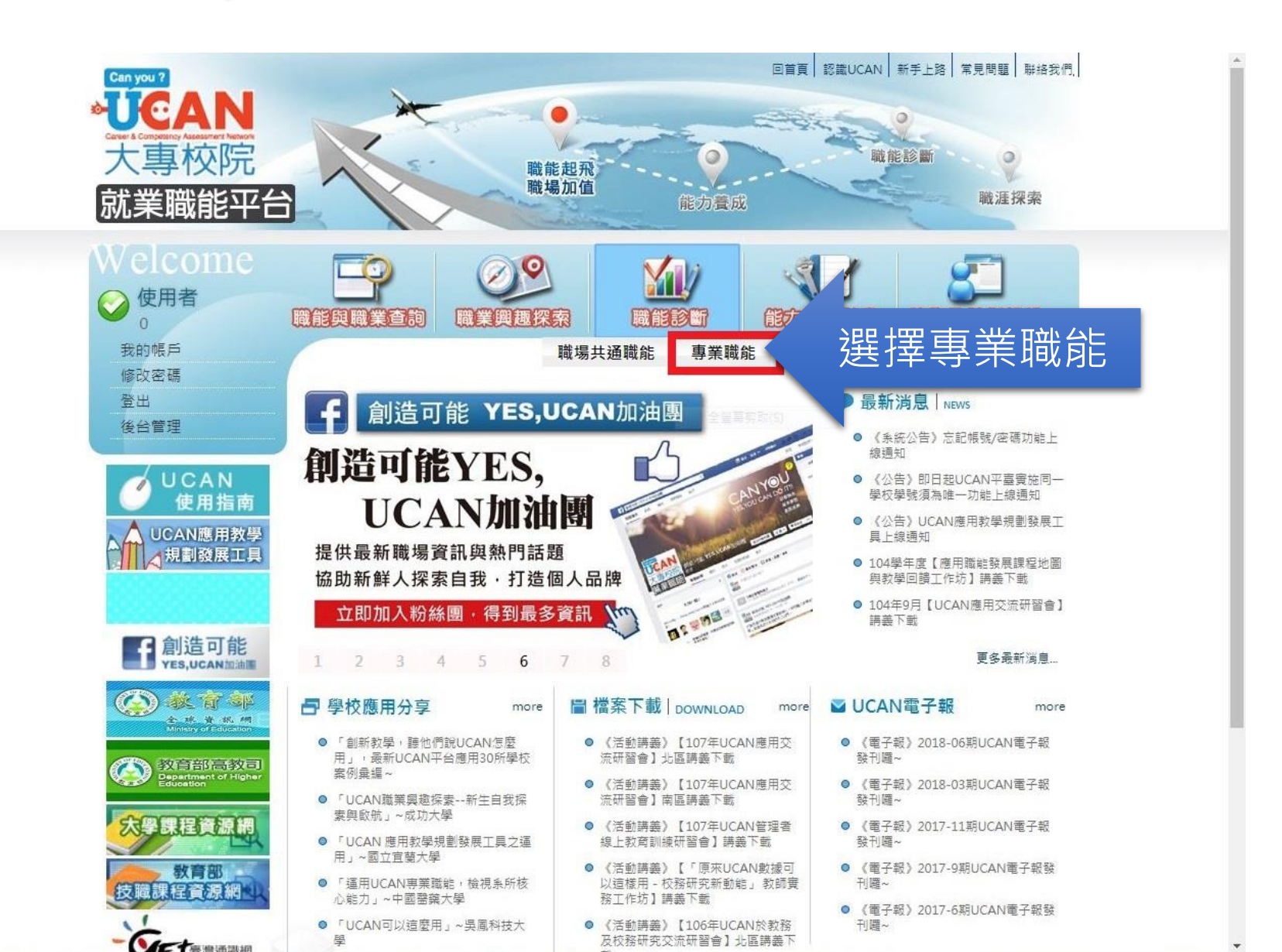

#### Step 2 進入「專業職能診斷」施測頁面

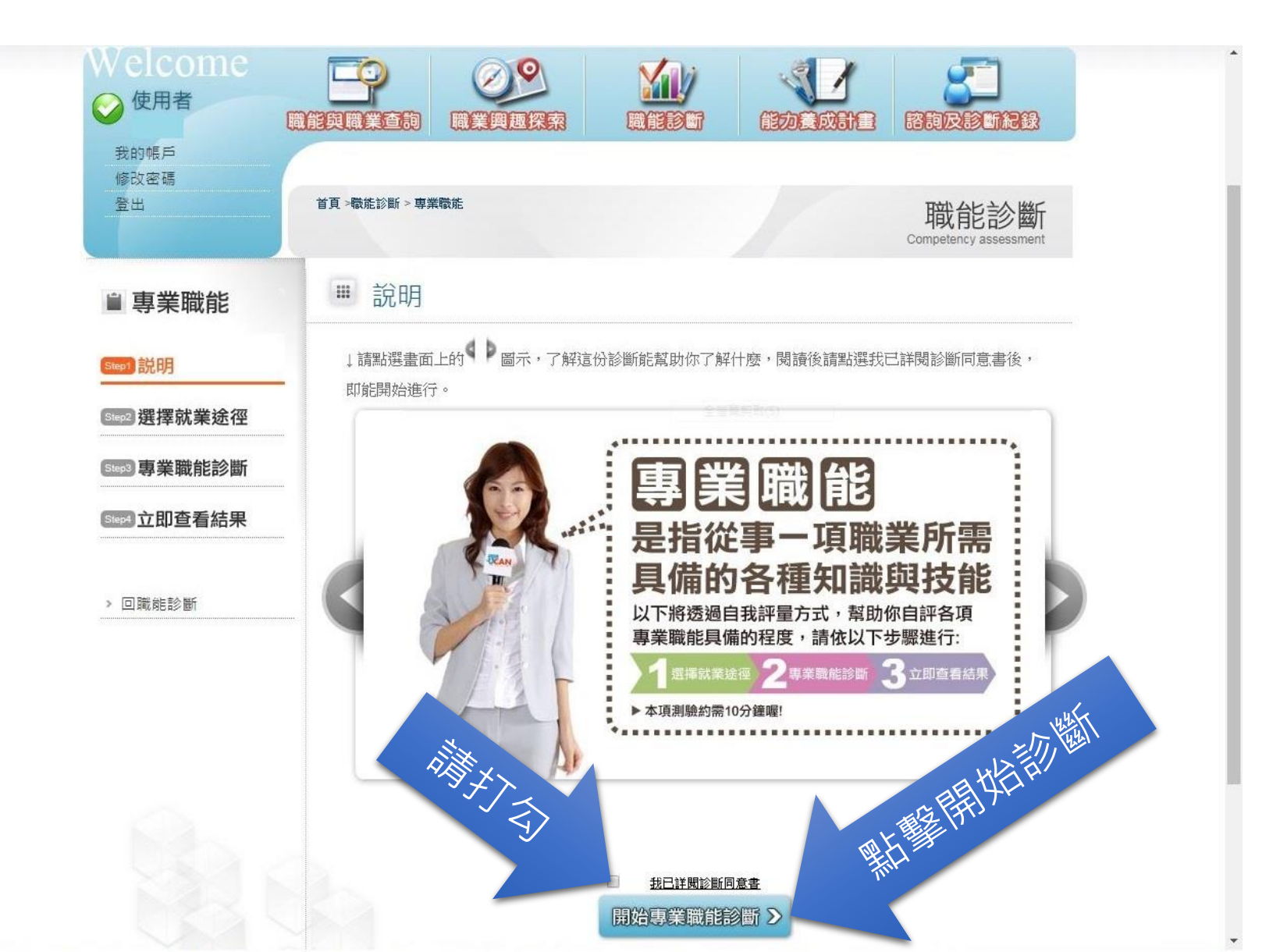

#### Step 3 請截圖此畫面回傳導師

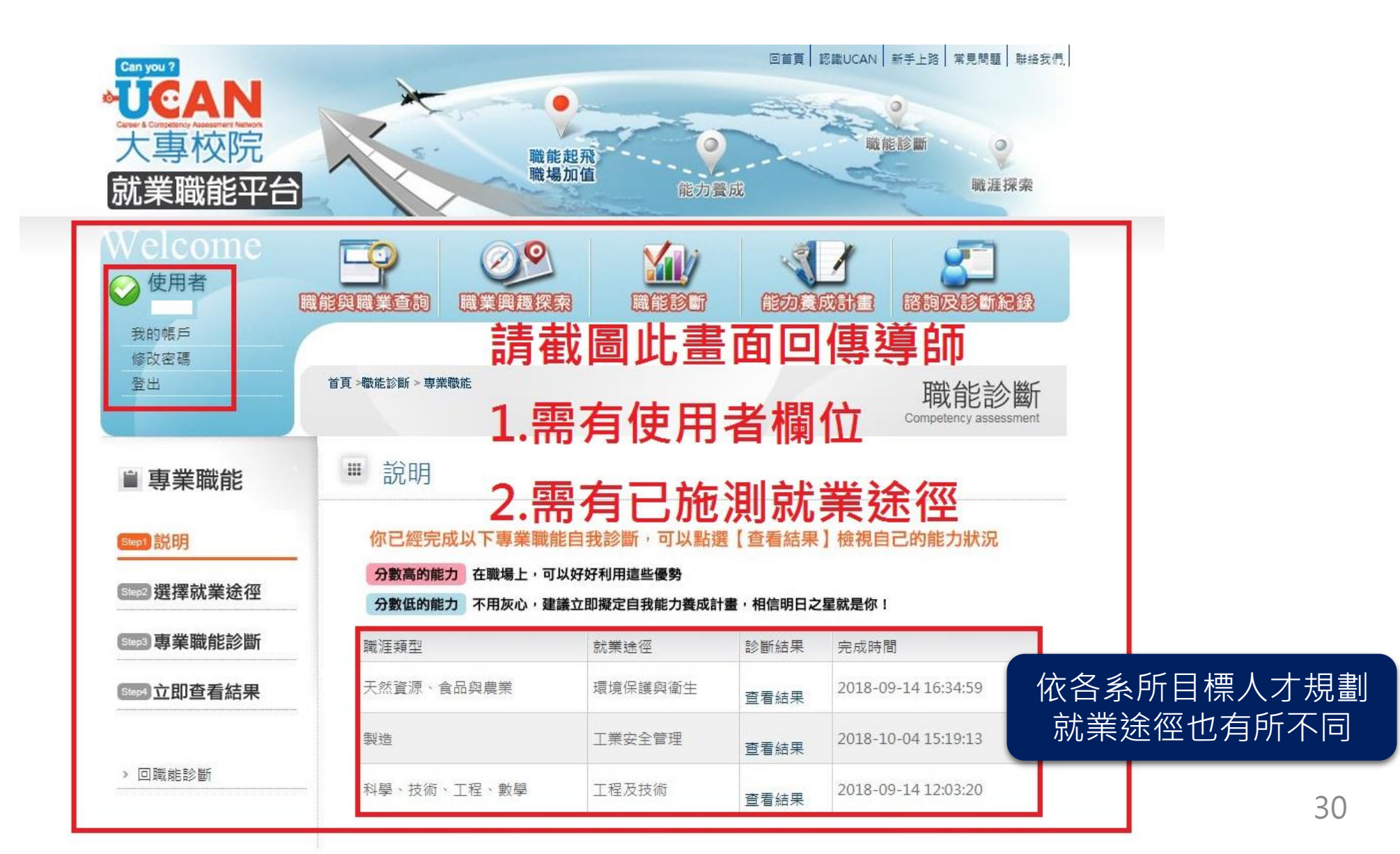

#### 恭喜您完成「共通職能養成之教學能 量回饋問卷」與「專業職能養成之教 學能量回饋問卷」。

C